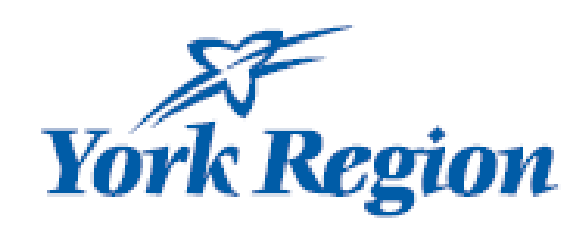

# CWELCC <u>Audited Financial Statement</u> <u>Summary User Guide</u> Canada-Wide Early Learning and Child Care (CWELCC)

### Audited Financial Statement Summary

| - AF                                                                                                    |                                              |                                                                                                    |                                             |                                                                           |                                   |                                                            |            | Report A Pr            | oblem J | oin Our Team |
|----------------------------------------------------------------------------------------------------|----------------------------------------------|----------------------------------------------------------------------------------------------------|---------------------------------------------|---------------------------------------------------------------------------|-----------------------------------|------------------------------------------------------------|------------|------------------------|---------|--------------|
| York Region                                                                                                    |                                              |                                                                                                    |                                             | HEALTH                                                                    | TRANSPORTATION                    | ENVIRONMENT                                                | RECREATION | BUSINESS               | SUPPORT | NEWSROOM     |
|                                                                                                    |                                              |                                                                                                    |                                             |                                                                           |                                   |                                                            |            |                        |         |              |
|                                                                                                    | Head Office                                  | Search                                                                                                    |                                             |                                                                           |                                   |                                                            |            |                        |         |              |
|                                                                                                    | Head Off                                     | fice:                                                                                                    |                                             |                                                                           |                                   |                                                            |            |                        |         |              |
|                                                                                                    | Enter at lea                                 | ast three characters                                                                                                    | to search and click on "Head Office Search" |                                                                           |                                   |                                                            |            |                        |         |              |
|                                                                                                    | Неа                                          | d Office Searc                                                                                                    | b                                           |                                                                           |                                   |                                                            |            |                        |         |              |
|                                                                                                    |                                              |                                                                                                    |                                             |                                                                           |                                   |                                                            |            |                        |         |              |
|                                                                                                    |                                              |                                                                                                    |                                             |                                                                           |                                   |                                                            |            |                        |         |              |
|                                                                                                    |                                              |                                                                                                    |                                             |                                                                           |                                   |                                                            |            |                        |         |              |
|                                                                                                    |                                              |                                                                                                    |                                             |                                                                           |                                   |                                                            |            |                        |         |              |
|                                                                                                    | Vork                                         | Region                                                                                                    |                                             |                                                                           | ACCESSIBILITY<br>AFFILIATED SITES | CONTACT US                                                 | YRT        | /VIVA<br>K REGIONAL PO | LICE    |              |
|                                                                                                    | 10/ 1                                        | ugion                                                                                                    |                                             |                                                                           | CAREERS                           | MAPS                                                       |            |                        |         |              |
|                                                                                                    |                                              |                                                                                                    |                                             |                                                                           |                                   |                                                            |            |                        |         |              |
|                                                                                                    |                                              |                                                                                                    |                                             |                                                                           |                                   |                                                            |            |                        |         |              |
|                                                                                                    | Copyright © 20                               | 022-2024. The Regio                                                                                                    | nal Municipality of York, Ontario, Canada.  | Privacy and Disclaim                                                      | <b>2</b> 0 (                      | f y a                                                      | in 🛛 (     | 0 0 1                  | 6       |              |
|                                                                                                    | Copyright © 26                               | 022-2024. The Regio                                                                                                    | nal Municipality of York, Ontario, Canada.  | Privacy and Disclaim                                                      | <b>1</b> 1 )                      | fуo                                                        | in 🛛 (     | 0 0 2                  | (F)     |              |
| lead Office Information                                                                                                    | Copyright © 26                               | 022-2024. The Regio                                                                                                    | nal Municipatity of York, Ontario, Canada.  | Privacy and Disclaime                                                     | 2                                 | f y o                                                      | in 60 (    | 9 <b>0</b> 12          | 8       |              |
| lead Office Information                                                                                                    | Copyright © 20                               | 022-2024. The Regio                                                                                                    | nal Municipality of York; Ortario, Canada.  | Privacy and Disclaims                                                     | £                                 | f y o                                                      | in 🛛 (     | 0 0 1                  | 8       |              |
| lead Office Information                                                                                                    | Copyright © 20                               | 022-2024. The Regio                                                                                                    | nal Municipality of York, Ortario, Canada.  | Privacy and Disclaims                                                     | α                                 | f y o                                                      | in 🚥 (     | 3 0 2                  | 6       |              |
| lead Office Information<br>Corporation Name<br>Happy Valley Inc, (o/a Bugs                                                                                             | Copyright © 20<br>n 2<br>s & Bunny Ir        | 022-2024. The Regio                                                                                                    | nal Municipality of York, Ontario, Canada.  | Privacy and Disclame<br>Business Type<br>Profit                           | z.                                | f v a                                                      | in CO (    | 9 0 2                  |         |              |
| lead Office Information<br>orporation Name<br>Happy Valley Inc, (o/a Bugs                                                                                              | Copyright © 20<br>n 2<br>s & Bunny Ir<br>Ci  | 022-2024. The Region                                                                                                    | nal Municipality of York; Ortario, Canada.  | Privacy and Disclams<br>Business Type<br>Profit<br>Postal Code            | ж                                 | f y a                                                      | in © (     | 3 0 2                  | 3       |              |
| Head Office Information<br>Corporation Name<br>Happy Valley Inc, (o/a Bugs<br>Iddress<br>123 Happy Valley Road.                                                        | Copyright & 2<br>n<br>s & Bunny Ir<br>ci     | nzz 2024 The Regional State State St | nal Municipality of York, Ortzario, Canada. | Protect and Disclame<br>Business Type<br>Profit<br>Postal Code<br>L3Y 6Z1 | x.                                | f v a                                                      | in 🛛 (     | 9 0 3                  |         |              |
| Head Office Information<br>Corporation Name<br>Happy Valley Inc, (o/a Bugs<br>Iddress<br>123 Happy Valley Road.<br>ontact First Name                                   | copyright & 20<br>n 2<br>s & Bunny Irr<br>ci | 0222024 The Regional State State Sta | nal Municipality of York; Ontario, Canada.  | Business Type<br>Profit<br>Postal Code<br>L3Y 6Z1                         | ≍<br>Contac                       | f y a<br>Province<br>Ontai                                 | in 🖬 (     | 9 <b>9</b> 2           |         |              |
| Head Office Information<br>orporation Name<br>Happy Valley Inc, (o/a Bugs<br>ddress<br>123 Happy Valley Road.<br>ontact First Name<br>Denise                           | capyright 0.2                                | nc.)<br>Newmarke                                                                                                    | nal Municipality of York, Ortzario, Canada. | Business Type<br>Profit<br>Postal Code<br>L3Y 6Z1                         | z<br>Contac<br>Proį               | f v o<br>Province<br>Ontar<br>ct Job Title<br>gram Manager | in 🛛 (     | 3 9 2                  |         |              |
| Head Office Information<br>Corporation Name<br>Happy Valley Inc, (o/a Bugs<br>Iddress<br>123 Happy Valley Road.<br>Contact First Name<br>Denise<br>ontact Phone Number | copyright & 20                               | nc.)<br>Newmarke                                                                                                    | nal Municipality of York; Ontario, Canada.  | Profit<br>Postal Code<br>L3Y 6Z1                                          | z<br>Contac<br>Proş               | f y a<br>Province<br>Ontai<br>ct job Title<br>gram Manager | in 🛛 (     |                        |         |              |

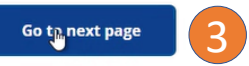

Please note: child care operators must complete this form, even those who have already submitted their 2024 Financial Statements

- Child care operators will be emailed a link to access and complete the Audited Financial Statement Summary.
- Type at least 3 characters of your Head Office name
- Click on "Head Office Search"
- The enter key will generate a search

### • Click on the head office

2

3

- Your head office information will automatically be populated
- Please review your information to ensure it is correct. Contact your Contract Funding Coordinator (CFC) if you require any changes
- No Reference ID is needed when this is the first time completing this document. If this isn't the first time accessing this document, enter your previously generated Reference ID
- Contact your CFC if you cannot locate it

• Click on "Go to next page"

# Audited Financial Statement Summary

| Sheet*                      |              |                                  |                |                             |                   |               |            |                                                |                                                |                                                  |                                    |              |
|-----------------------------|--------------|----------------------------------|----------------|-----------------------------|-------------------|---------------|------------|------------------------------------------------|------------------------------------------------|--------------------------------------------------|------------------------------------|--------------|
| l Year Total Current assets | Total Assets | Total Current liabi              | ilities Total  | .ong-Term liabilities       | Total Liabilities |               | 5          | Scroll dow<br>to input fi<br>from the <i>i</i> | vn to the Bal<br>nancial infor<br>Audited Fina | ance Sheet Seo<br>mation based<br>ncial Statemen | ction and sel<br>on the infor<br>t | lect<br>mati |
| 5                           |              |                                  |                |                             |                   |               | •          | For 2024,<br>2023 and                          | operators n<br>one for 2024                    | nust complete<br>1                               | two entries                        | ; on         |
| Balance Sheet               |              |                                  |                |                             |                   |               | •          | Input the                                      | e Financial Ye                                 | ear, Financial Y                                 | ear Start Da                       | te a         |
| Financial Year              |              |                                  |                |                             |                   |               |            | Financial                                      | Year End Da                                    | te. Complete t                                   | he Assets a                        | nd           |
| Financial Year *            | Financ       | tial Year Start Date *           |                | Financial Year End Date *   |                   |               |            | Liabilities                                    | entry accor                                    | dingly. The fol                                  | lowing field                       | are          |
| Year 2024                   | ~ 06.        | /01/2023                         | E              | 05/31/2024                  |                   |               |            | system g                                       | enerated ba<br>Total Currer                    | sed on Informa<br>t Assets                       | ition inputte                      | ea:          |
| Assets                      |              |                                  |                |                             |                   |               |            | •                                              | Total Assets                                   | t Liahilitios                                    |                                    |              |
| Cash and Cash Equivalents * |              | Short-term Investments *         |                | Accounts Receivable *       |                   |               |            |                                                | Total Long-T                                   | erm Liabilities                                  |                                    |              |
| \$94727                     |              | \$199747                         |                | \$355623                    |                   |               |            |                                                | Total Liabilit                                 | ies                                              |                                    |              |
| Inventory *                 | :            | Supplies *                       |                | Prepaid Expenses *          |                   |               | •          | Fields ca                                      | nnot be left                                   | blank. For any                                   | field that do                      | bes n        |
| \$0                         |              | \$0                              |                | \$3480                      |                   |               |            | apply, pl                                      | ease put zer                                   | D                                                |                                    |              |
| Other Current Assets *      |              | Fotal Current assets *           |                | Property, Plant & Equipme   | nt - Net *        |               | •          | The seled                                      | ct "Save"                                      |                                                  |                                    |              |
| \$0                         |              | \$653577                         |                | \$18028                     |                   |               | 7          | Saved reco                                     | ords can be i                                  | indated by sel                                   | ecting the n                       | encil        |
| Other Assets *              |              |                                  | Total Assets * |                             |                   |               | - i        | image on                                       | the right of t                                 | he entry, and o                                  | deleted by s                       | elec         |
| \$0                         |              |                                  | \$671605       |                             |                   |               | t          | the garba                                      | ge bin image                                   | on the right o                                   | f the entry                        |              |
| Liabilities                 |              |                                  |                |                             |                   |               |            |                                                |                                                |                                                  |                                    |              |
| Short-term loans payable *  |              | Current portion of long term deb | nt *           | Accounts Payable *          |                   |               |            |                                                |                                                |                                                  |                                    |              |
| \$424                       |              | \$0                              |                | \$43017                     |                   |               |            |                                                |                                                |                                                  |                                    |              |
| Other Accrued liabilities * |              | Deferred Revenue *               |                | Total Current liabilities * |                   |               |            |                                                |                                                |                                                  |                                    |              |
| \$59400                     |              | \$0                              |                | \$102841                    |                   | Balance Shee  | t*         |                                                |                                                |                                                  |                                    |              |
| Long term debt *            |              | Other non-current liabilities *  |                | Total Long-Term liabilities | *                 | Financial Yea | s280.00    | sets Total Asse                                | s15.00                                         | s13.00                                           | s28.00                             | ties         |
| \$60000                     |              | \$508764                         |                | \$568764                    |                   | 2024          | \$2,800.00 | \$4,500.00                                     | \$15.00                                        | \$13.00                                          | \$28.00                            | (            |
| Total Liabilities *         |              |                                  |                |                             |                   |               |            |                                                |                                                |                                                  |                                    |              |
|                             |              |                                  |                |                             |                   |               |            | -                                              |                                                |                                                  |                                    |              |

## Audited Financial Statement Summary

| ndncial fear                                                            | Total Revenue | Total Expenses | Net Income/Loss |  |
|-------------------------------------------------------------------------|---------------|----------------|-----------------|--|
| Add 8                                                                   |               |                |                 |  |
|                                                                         |               |                |                 |  |
|                                                                         |               |                |                 |  |
|                                                                         | ue *          | Total Exper    | nses *          |  |
| nancial Year * 🔹 Total Reven                                            |               |                |                 |  |
| Inancial Year * Total Reven   Year 2024 ~ \$600,000                     | .00           | \$500,00       | 0.00            |  |
| nancial Year * Total Reven<br>Year 2024 ~ \$600,000<br>et Income/Loss * | .00           | \$500,000      | 0.00            |  |

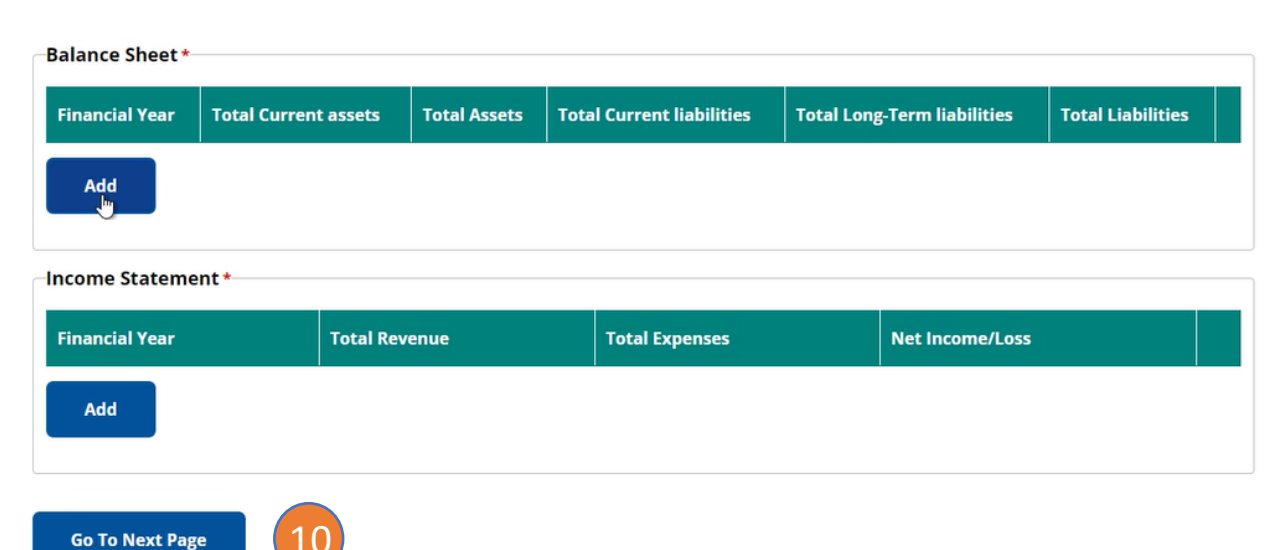

 Scroll down to the Income Statement section and select "Add"

- Complete an Income Statement record for the financial year based on the Total Revenue, Total Expenses and Net Income/Loss based on the information from the Audited Financial Statement.
  - For 2024, please complete a record for both 2023 and 2024.
  - Select "Save" to complete the entry

9

10

 Once Balance Sheet and Income Statement entries are completed, select "Go To Next Page" to complete the submission

### Required Attachments

lease attach Audited Financial Statements and Funding Declaration Form. Minimum one attachment is required, in order to 'Complete and Submission' the form.

### Attachments \*

Choose Files No file chosen

Unlimited number of files can be uploaded to this field. 25 MB limit.

Allowed types: pdf, xlsx, jpg, gif, png, doc, docx.

### Certification

As a signing authority for this organization, I certify that the information included in this application is accurate and represents the positions that are counted towards adult to child ratios under the Child Care and Endu Yang Art (CCEVA) to child ratios under the Child Care and Early Years Act (CCEYA)

| ner Email * | <br>Date   | Reference ID 13 |
|-------------|------------|-----------------|
|             | 07/19/2024 | 384313795149    |

- Operators must attach this financial year's Audited Financial Statement, Funding Declaration and supporting documents. The documents must be submitted through this portal, even if they have previously been emailed to your Contract and Funding Coordinator. For more information on what is required and a copy of the Funding Declaration Form, see York.ca/ChildCareOperators.
- Under the "Attachments" heading, select "Choose Files".
- Attach appropriate files. Each file can only be a maximum of 3 MB. Any documents larger than 3 MB must be separated and sent by multiple attachments. There is a maximum total of 25 MB for all attached documents.
- Any document attached will be lost if you select "Save and Close". All attachments will need to be reattached when you return to the form. Only when you select "Complete and Submit" at the bottom of the page will the attachments save.

Fill out the certification section and check box

If this is the first time completing this form, a Reference ID will be generated here for future access to completing this form if you select "Save and Close" at the bottom of the page. If you select "Complete and Submit", you will not be able to reaccess your form

11

Operators must select "Save and Close" to save the document prior to submitting it. Once completed, select "Complete and Submit" to submit application to your CFC.